## https://www.portaleargo.it/

1222

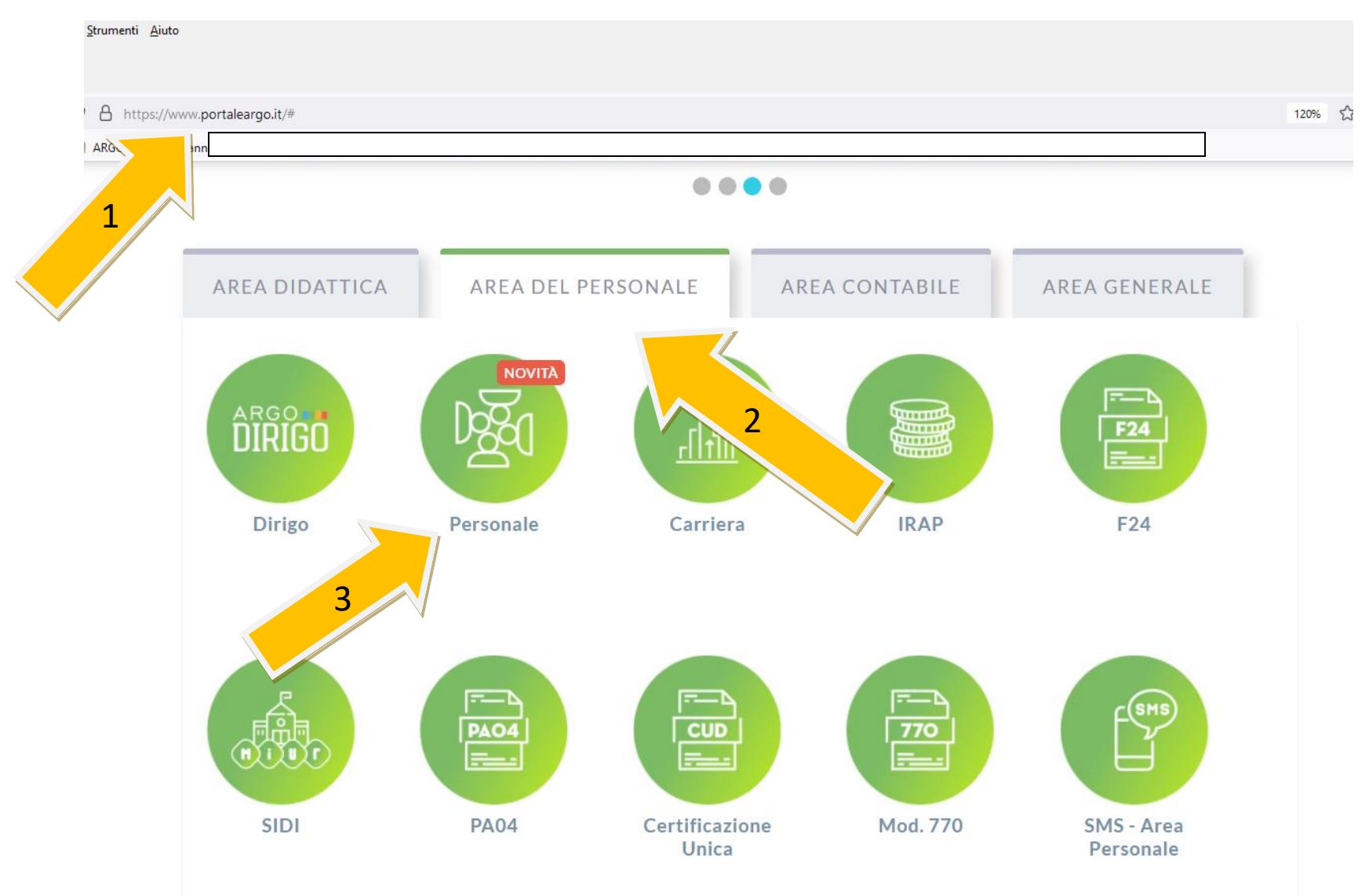

SEI UN GENITORE O UN ALUNNO? Vai al Portale Famiglia

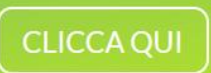

| $\leftarrow$ $\rightarrow$ C $\textcircled{a}$ | https://www.portaleargo.it/auth/sso/login/?login_challenge=db36679b                                                                                                    |  |  |
|------------------------------------------------|----------------------------------------------------------------------------------------------------|--|--|
|                                                |                                                                                                    |  |  |
|                                                | Personale                                                                                                    |  |  |
|                                                |                                                                                                    |  |  |
|                                                | & Nome Utente                                                                                                    |  |  |
|                                                |                                                                                                    |  |  |
|                                                | Password <u>Recupera la password</u>                                                                                                    |  |  |
|                                                | <b>⊘</b>                                                                                                    |  |  |
|                                                | Cliccando su "Ricordami" non dovrai più autenticarti su<br>Ricordami questo dispositivo per accedere alle applicazioni.                                                                                                    |  |  |
|                                                | ENTRA                                                                                                    |  |  |
|                                                | TORNA INDIETRO                                                                                                    |  |  |
|                                                | OPPURE                                                                                                    |  |  |
|                                                | Entra con SPID                                                                                                    |  |  |
|                                                |                                                                                                    |  |  |
|                                                | Software Control (Control (Contro) (Control (Con |  |  |
|                                                | © 2021 - Tutti i diritti riservati                                                                                                    |  |  |

## **INSERIRE NOME UTENTE E PASSWORD**

| 🧏 Personale                                    | × +                                           |                         |
|------------------------------------------------|-----------------------------------------------|-------------------------|
| $\leftarrow$ $\rightarrow$ C $\textcircled{a}$ | O A https://www.portaleargo.it/argopersonale/ | 120% t                  |
|                                                |                                               |                         |
| ARGO                                           |                                               | PERSONALE V. 1.20.0 (?) |
|                                                |                                               |                         |

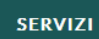

- -

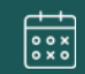

ASSENZE

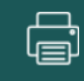

STAMPE

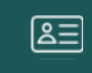

I MIEI DATI

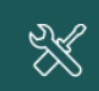

STRUMENTI

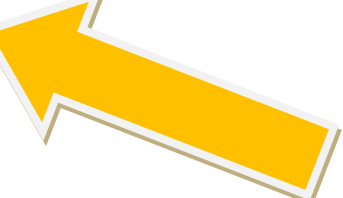

| 🛃 Personale                    | × +                 |                                                                                                    |                  |                     |
|--------------------------------|---------------------|----------------------------------------------------------------------------------------------------|------------------|---------------------|
| $\leftarrow$ $\rightarrow$ C ( | 🗅 🔿 🔒 http          | s://www. <b>portaleargo.it</b> /argopersonale/                                                                                                    | 120%             | ☺ ⊻ ॥\ 🧭 🖻 ≡        |
|                                |                     |                                                                                                    |                  | 🗋 Altri segnalibri  |
| ARGO                           |                     | PERSON                                                                                                    | VALE V. 1.20.0   |                     |
|                                |                     |                                                                                                    |                  |                     |
|                                | Dati Anagrafici     | Gestione Richiesta                                                                                                    |                  | (Nuova richiesta)   |
| SERVIZI                        | Servizi             |                                                                                                    |                  |                     |
|                                | Assenze             |                                                                                                    |                  |                     |
|                                | Dati contabili      | Dal:                                                                                                    | 01/09/2021 🛗 AI: | 022 mQ              |
| ASSENZE                        | Richieste generiche | Data inizia Data fina Tinalogia                                                                                                    |                  | Azioni              |
| Ţ                              | Richieste assenza   |                                                                                                    | 2                | 0 A21011            |
| STAMPE                         |                     | 1                                                                                                    |                  |                     |
|                                |                     |                                                                                                    |                  |                     |
| I MIEI DATI                    |                     |                                                                                                    |                  |                     |
| $\otimes$                      |                     |                                                                                                    |                  |                     |
| STRUMENTI                      |                     |                                                                                                    |                  |                     |
|                                |                     |                                                                                                    |                  |                     |
| LOGOUT                         |                     | Image: Pagina 1 Image: Second second second |                  | Mostrati 1 - 1 di 1 |

SCEGLIERE IL TIPO DI ASSENZA (SE ORARIA O GIORNALIERA) E SELEZIONARE LA VOCE INTERESSATA -COMPILARE I CAMPI PREVISTI - SALVARE E POI INOLTRARE. QUINDI LA RICHIESTA RISULTERÀ NELLO STATO INOLTRATA. IN SEGUITO VERIFICARE CHE LA RICHIESTA SIA NELLO STATO AUTORIZZATA.